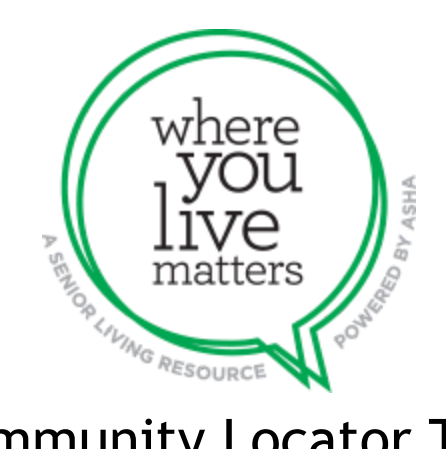

# **Community Locator Tool**

| Overview                                       | 2 |
|------------------------------------------------|---|
| Acquiring Access                               | 2 |
| Secure File Transfer Protocol (SFTP) Server    | 3 |
| Recommended Software                           | 3 |
| Creating Your File – Formatting Requirements   | 3 |
| File Name Format                               | 3 |
| Community Data Requirements                    | 4 |
| Uploading to the Tool                          | 6 |
| Initial Community Upload and Ongoing Additions | 6 |
| Adding/Updating/Removing Communities           | 7 |

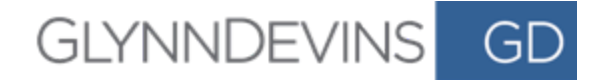

### Overview

The purpose of this document is to guide you through adding your communities to the American Senior Housing Association (ASHA) Community Locator Tool located at <u>whereyoulivematters.org/find-a-community/</u>. GlynnDevins hosts and maintains the tool and will assist you in getting your communities added to the tool.

The steps below will instruct you on creating and maintaining your community data file, as well as explain how to upload it to the SFTP Server, adding you to the tool.

Please note the importance of reading this document thoroughly and following the instructions in their entirety. If you need assistance or have questions, please reach out to WYLMLocatorTool@glynndevins.com.

The following basic information is required for the Community Locator Tool:

- 1. Full Community Name
- 2. Country
- 3. Address, City, State, ZIP code
- 4. Phone Number
- 5. Levels of Care
  - a. Options include: Assisted Living (AL), Memory Care (MC), Health Center (HC), Independent Living (IL), CCRC (Continuing Care Retirement Community), Skilled Nursing Facility (SNF), Rehabilitation (REHAB), Hospice (HSPC), Home Health (HH), ADPC (Adult Day Programs/Care), Respite Care (RSPC), Active Adult (AA)
- 6. Community Website URL

## **Acquiring Access**

If you're a new sponsor/community and want to display your communities on the ASHA community locator, **the first step is to engage GlynnDevins by completing the form at this URL:** https://goo.gl/forms/wFZrIAbN3ojXooLM2.

Once complete, GlynnDevins will have the information needed to create unique user and SFTP login credentials for your sponsor/community and provide a CSV template for your community data. The unique user login credentials will be sent to the email address provided on the Google form. These logins are manually processed in a bundled release *every 2 weeks*.

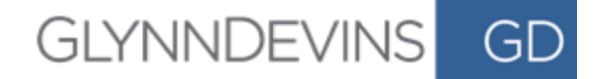

# Secure File Transfer Protocol (SFTP) Server

GlynnDevins has a Secure File Transfer Protocol (SFTP) Server to enable you to add, process and archive data load files. GlynnDevins will provide access and credentials to the key individuals who'll be responsible for adding files containing community data. Depending on your network settings, your community IT person may need to facilitate this upload.

### **Recommended Software**

*FileZilla* – This FTP platform will allow you to upload your community CSV to the SFTP Server. FileZilla is compliant with both Windows and MacOS.

#### URL: https://filezilla-project.org/

Once at the FileZilla website, click on "Download FileZilla Client." This screen will allow you to download the version of FileZilla appropriate for your operating system. Once you've downloaded FileZilla, extract the zipped file and install. The installation wizard on both Windows and MacOS will walk you through each step.

Once you finish downloading and installing FileZilla, you'll be able to upload your community CSV.

# **Creating Your File - Formatting Requirements**

GlynnDevins has created a community data file template in a CSV format for the ASHA Community Locator Tool, which must be updated according to the requirements and naming conventions provided below. Any deviation has the potential to cause an error with the Community Locator Tool. **The header line (row 1) of the file <u>must not be altered in any way</u>.** 

### File Name Format

Each community must create, organize and maintain their community data as a comma separated values file (CSV). Each addition/update/removal must be saved in this format along with the naming convention provided below. Any other document format won't comply with the functionality of the Community Locator Tool. It's also imperative that a consistent, standard naming convention be used for your community data file. The format is provided below:

YYYYMMDDhhmmss\_COMMUNITYNAME.csv

### Example:

20180319033100\_glynndevins.csv - This CSV was created on March 19, 2018, at 3:31a.m. and 0 seconds for the GlynnDevins community.

SENIOR LIVING MARKETING SOLUTIONS 8880 WARD PARKWAY SUITE 400 KANSAS CITY MO 64114 913.491.0600 GLYNNDEVINS.COM

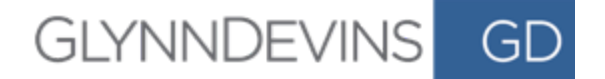

### **Community Data Requirements**

The following table outlines the fields and formatting necessary for each community. The locator tool uses Google maps to place communities. The addresses in your file must align with an address recognizable by Google.

#### **IMPORTANT NOTE**

**The levels of care fields (in gray below)** are expressed in TRUE (1) or FALSE (0) statements. If these match or align with a community, please input a one (1). If any of them do NOT align with a community, please input a zero (0). If these fields don't have a 1 or 0, the data completion will be rejected and not added to the tool until the community corrects it.

| Field/Column      | Input Type                              | Example(s)                                 | Notes                                                                  | Required<br>Input? |
|-------------------|-----------------------------------------|--------------------------------------------|------------------------------------------------------------------------|--------------------|
| COMMUNITY_ID      | Numeric<br>Unique Community ID          | 1<br>2<br>123<br>12345                     | Each community/row must<br>have a unique number<br>associated with it. | Yes                |
| DISPLAY_NAME      | Alphanumeric                            | American Seniors<br>Housing<br>Association | Community Name                                                         | Yes                |
| ADDRESS_LINE_1    | Alphanumeric                            | 123 Main Street                            | Community Street Address                                               | Yes                |
| ADDRESS_LINE_2    | Alphanumeric                            | P.O. Box 123<br>Suite 100                  | Additional Address<br>Information. Leave blank if<br>N/A.              | No                 |
| COUNTRY           | Alphanumeric                            | US or CA                                   | Country Code for United<br>States or Canada                            | Yes                |
| CITY              | Alphanumeric                            | Kansas City                                |                                                                        | Yes                |
| STATE/PROVINCE    | Alphanumeric, Two Letter<br>Restriction | МО                                         | Must not exceed two characters.                                        | Yes                |
| POSTAL_CODE       | Numeric                                 | 64116                                      | Cannot be a full postal code with extension.                           | Yes                |
| MKTG_OFFICE_PHONE | Numeric, Phone Format                   | (123) 456-7890                             | Marketing Phone Number                                                 | Yes                |
| TOLL_FREE_PHONE   | Numeric, Phone Format                   | (800) 123-4567                             | Toll-Free Community<br>Phone Number                                    | No                 |
| FAX               | Numeric, Phone Format                   | (123) 456-7890                             | Fax Number                                                             | No                 |

#### SENIOR LIVING MARKETING SOLUTIONS

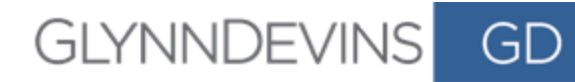

| WEBSITE                      | Alphanumeric                                 | https://www.seniors<br>housing.org/ | Must be a complete URL, including http:// or https://.                      | Yes                       |
|------------------------------|----------------------------------------------|-------------------------------------|-----------------------------------------------------------------------------|---------------------------|
| NIC_PRIMARY_PAYMENT<br>_TYPE | Alphanumeric                                 | Rental                              | Community Payment<br>Type, restricted to the<br>following input(s) exactly: | Yes                       |
|                              |                                              |                                     | EF/EO<br>Rental                                                             |                           |
|                              |                                              |                                     | EF/EO stands for Entrance fee/option.                                       |                           |
| NIC_CAMPUS_TYPE              | Alphanumeric                                 | CCRC                                | Campus Type, restricted to the following input(s) exactly:                  | Yes                       |
|                              |                                              |                                     | CCRC<br>Freestanding<br>Combined                                            |                           |
|                              |                                              |                                     | CCRC stands for<br>Continuing Care<br>Retirement Community.                 |                           |
| AL                           | Boolean values:<br>0 for FALSE<br>1 for TRUE | 1                                   | Assisting Living                                                            | Yes* – Either a<br>1 or 0 |
| нс                           | Boolean values:<br>0 for FALSE<br>1 for TRUE | 1                                   | Health Center                                                               | Yes* – Either a<br>1 or 0 |
| IL                           | Boolean values:<br>0 for FALSE<br>1 for TRUE | 1                                   | Independent Living                                                          | Yes* – Either a<br>1 or 0 |
| MC                           | Boolean values:<br>0 for FALSE<br>1 for TRUE | 1                                   | Memory Care                                                                 | Yes* – Either a<br>1 or 0 |
| CCRC                         | Boolean values:<br>0 for FALSE<br>1 for TRUE | 1                                   | Continuing Care<br>Retirement Community                                     | Yes* – Either a<br>1 or 0 |
| SNF                          | Boolean values:<br>0 for FALSE<br>1 for TRUE | 1                                   | Skilled Nursing                                                             | Yes* – Either a<br>1 or 0 |
| REHAB                        | Boolean values:<br>0 for FALSE<br>1 for TRUE | 1                                   | Rehabilitation                                                              | Yes* – Either a<br>1 or 0 |
| HSPC                         | Boolean values:                              | 1                                   | Hospice                                                                     | Yes* – Either a           |

#### SENIOR LIVING MARKETING SOLUTIONS

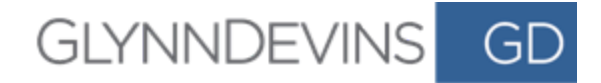

|      | 0 for FALSE<br>1 for TRUE                    |   |                         | 1 or 0                    |
|------|----------------------------------------------|---|-------------------------|---------------------------|
| нн   | Boolean values:<br>0 for FALSE<br>1 for TRUE | 1 | Home Health             | Yes* – Either a<br>1 or 0 |
| ADPC | Boolean values:<br>0 for FALSE<br>1 for TRUE | 1 | Adult Day Programs/Care | Yes* – Either a<br>1 or 0 |
| RSPC | Boolean values:<br>0 for FALSE<br>1 for TRUE | 1 | Respite Care            | Yes* – Either a<br>1 or 0 |
| AA   | Boolean values:<br>0 for FALSE<br>1 for TRUE | 1 | Active Adult            | Yes* – Either a<br>1 or 0 |

\*These fields are expressed in TRUE (1) or FALSE (0) statements. If these match or align with a community, please input a one (1). If any of them do NOT align with a community, please input a zero (0).

# Uploading to the Tool

### Initial Community Upload and Ongoing Additions

- 1. Make sure to rename the community data file according to the <u>naming conventions</u> provided above.
  - a. You'll need to "Save As" to rename the community data file.
  - b. Make sure the community data file remains in the CSV format, as this is required for a successful upload.

|        |             |              | 361121122017ASHA-Templ        | late |            |   |
|--------|-------------|--------------|-------------------------------|------|------------|---|
| Data   | Review      | /iew         |                               |      |            |   |
|        |             | Save         | s: 371121122017ASHA           |      |            |   |
|        |             | Та           | IS:                           |      |            |   |
|        |             | Whe          | re: 🛅 Desktop                 | 0    |            |   |
|        |             |              |                               |      |            |   |
| Online | e Locations | File Format: | Comma Separated Values (.csv) |      | 0          |   |
|        |             |              | Options                       |      |            |   |
|        |             |              |                               |      |            |   |
|        |             |              |                               |      | Cancel Sav | 9 |
|        |             |              |                               |      |            |   |

#### SENIOR LIVING MARKETING SOLUTIONS

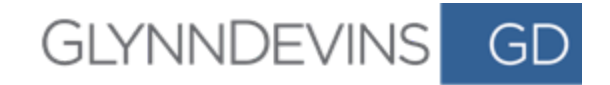

2. Input all the data for each community you want to add according to the Community Data File <u>Requirements</u> listed below.

|    | ) 🔘 🔘 |      |            | vr ₫                 | ₹                         |             |               |        |                       |                      | 1081        | 22017ACD      | 000-Templa     | ite        |                           |
|----|-------|------|------------|----------------------|---------------------------|-------------|---------------|--------|-----------------------|----------------------|-------------|---------------|----------------|------------|---------------------------|
|    | Home  |      | Insert     | Page Layou           | it Form                   | nulas C     | Data Rev      | view V | iew                   |                      |             |               |                |            |                           |
| -  | •     | *    | Cut        | Calibri (Bod         | y) • 12                   | • A*        | A- =          | = =    | 39                    | 📑 Ə Wraş             | Text        | Gene          | ral            |            | <b>↓</b> •                |
| P  | Paste | 4    | Format     | BI                   | <u>u</u>  •] [ <u>•</u> ] | • 💁 •       | A Ξ           | = =    | <b>◆</b> ∃ <b>◆</b> ∃ | \leftrightarrow Merg | je & Center | • \$ •        | %)             | 00. 0<br>0 | Conditional<br>Formatting |
| AB | 3     | *    | X V        | <i>fx</i> <b>456</b> |                           |             |               |        |                       |                      |             |               |                |            |                           |
|    | A     |      | В          | с                    | D                         | E           | F             | G      | н                     | 1                    | J           | к             | L              | м          | N                         |
| 1  | COMMU | JNIT | DISPLAY_N  | A ADDRESS_LI         | ADDRESS_L                 | I COUNTRY   | CITY          | STATE  | POSTAL_COL            | MKTG_OFFIC           | TOLL_FREE_  | FAX           | WEBSITE        | NIC_PRIMA  | R NIC_CAMPU               |
| 2  |       | 123  | GlynnDevin | s 123 Main St        | reet                      | United Stat | e Kansas City | CA     | 64116                 | (123) 456-78         | (800) 123-4 | 5 (800) 123-4 | 15 https://www | N EF/EO    | CCRC                      |
| 3  |       | 456  | ASHA       |                      |                           |             |               |        |                       | (                    |             |               |                |            |                           |
| 4  |       |      |            | 2                    |                           |             | 13            |        |                       |                      |             |               |                |            | 3                         |
| 5  |       |      |            |                      |                           |             |               |        |                       |                      |             |               |                |            |                           |
| 6  |       |      |            |                      |                           |             |               |        |                       |                      |             |               |                |            |                           |
| 7  |       |      |            |                      |                           |             |               |        |                       |                      |             |               |                |            |                           |
| 8  |       |      |            |                      |                           |             |               |        |                       |                      |             |               |                |            |                           |
|    |       |      |            |                      |                           |             |               |        |                       |                      |             |               |                |            |                           |

- a. Delete row 2, the GlynnDevins example line.
- 3. Once complete, "Save" your community data file.
  - a. Make sure the naming convention is correct based on the <u>naming convention</u> <u>requirements</u> listed below.
- 4. Open FileZilla and locate the dashboard at the top.
  - a. You'll need to find "Host," "Username," "Password" and "Quickconnect."

|       |          |   |    |   |    |           | sftp://ash | na@g | gdftp.glynr | devins | .com - FileZilla |   |
|-------|----------|---|----|---|----|-----------|------------|------|-------------|--------|------------------|---|
|       | #        | Ø | 18 | 8 | 7, | 1         | πq         | 9    | <b>60</b>   |        |                  |   |
| Host: | Username | : |    |   |    | Password: |            |      | Port:       |        | Quickconnect     | • |

- 5. Input the Host URL, Username and Password.
  - a. Host URL: sftp://gdftp.glynndevins.com.
  - b. Username and Password will be provided by GlynnDevins.
  - c. You won't need to specify a port.
- 6. Click "Quickconnect," and you'll connect to the server.
- 7. Once you've successfully connected, you'll be in your community's root folder.
- 8. Drag and drop your completed community data file into the server window on the bottom right. If you've never uploaded before, the space will say "Empty Directory Listing."
- The files process every 24-48 hours during the work week. If you do not see your communities in the tool within 2 business days, GlynnDevins will be contacting you with a list of errors in approximately one week.

### Adding/Updating/Removing Communities

Any changes that need to be made to your community data can be made using your existing community data file. It's imperative you save your community data file with the naming convention format to properly organize it by the date that changes were made.

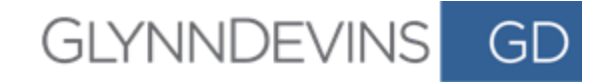

1. Locate and open your community data file, and "Save As."

| 🗰 Excel             | File Edit View Insert Fe                         | rmat Tools      | Data    | Window H     | lelp                        |                         |                                |                                   |            |
|---------------------|--------------------------------------------------|-----------------|---------|--------------|-----------------------------|-------------------------|--------------------------------|-----------------------------------|------------|
| • • • [<br>Home Ins | New Workbook 第日<br>New from Template 企業日<br>Open | Data R          | eview V | 'iew         |                             |                         | 80 🔊                           | 122017ACD000                      | -Template  |
| 🚔 - 💥 cu            | Open Recent                                      | - A-            | = = _   | ***          | 📑 ƏWrap Text                | General                 | •                              | · ·                               | Normal     |
| Paste S Fo          | Close #<br>Save #                                | v <u>A</u> ·    | = = =   | •= •=        | Merge & Center *            | \$ * % )                | •.0 .00<br>00 •.0 Cond<br>Form | itional Format<br>atting as Table | Check Cell |
| A3 🇘                | Save As 企業                                       | 5               |         |              |                             |                         |                                |                                   |            |
| A                   | Save as Template                                 | F               | G       | H POSTAL COL |                             | K L                     |                                |                                   | Р          |
| 2 123 G             | Restore                                          | tate Kansas Cit | y MO    | 64116        | (123) 456-78 (800) 123-45 ( | 800) 123-45 https://www | EF/EO CCRC                     | 1                                 | 1          |
| 4                   | Import                                           |                 |         |              |                             |                         |                                |                                   |            |
| 6                   | Reduce File Size                                 |                 |         |              |                             |                         |                                |                                   |            |

- Rename and update the community data file according to the naming convention format below with the current year, month, date and time.
- Before you complete your "Save As," make sure you're saving as a CSV.
- Do NOT create a new community data file from the template make sure you're using the latest maintained version of your community data file.

|                  | Save As:     | 371121122017ASHA              |   |
|------------------|--------------|-------------------------------|---|
|                  | Where:       | 🛅 Desktop 😒                   |   |
| Online Locations | File Format: | Comma Separated Values (.csv) | • |
|                  |              | Options                       |   |

- i. The COMMUNITY\_ID fields must stay consistent once initially uploaded.
- 2. Adding Communities
  - If you're adding a new community/communities, input all the community data according to the <u>requirements</u> listed below.
  - Each new community can be added as a new row after your existing community data.
- 3. Updating Communities
  - If you're updating a community, all you'll need to do is locate the community row in your community data file and update the information according to the requirements list below.
  - The COMMUNITY\_ID must not be changed.

|                  |          |                   |                   |              |             |            |         |           |              | 1 0812       | 2017ACD0       | 00-Templa  | ite         |
|------------------|----------|-------------------|-------------------|--------------|-------------|------------|---------|-----------|--------------|--------------|----------------|------------|-------------|
|                  | Home     | Insert            | Page Layout       | Formulas     | Data        | a Rev      | iew Vie | ew        |              |              |                |            |             |
| 1                | ۵. 🛪     | Cut               | Calibri (Body)    | * 12 *       | A- A        |            |         | - 196     | Wrap         | o Text       | Gener          | af         |             |
| F                | Paste 🦪  | Copy *<br>Format  | BIU               | •            | - <u>A</u>  | •          |         | *E *E     | ++ Merg      | ge & Center  | · \$ .         | %)         | <b>.</b> 00 |
| G                | 2 🗍      | ×                 | fx MO             |              |             |            |         |           |              |              |                |            |             |
|                  | A        | В                 | C                 | D            | E           | F          | G       | н         | 1            | J            | K              | L          |             |
| 1                | COMMUNIT | DISPLAY_NA        | ADDRESS_UI AD     | DRESS_UI COL | INTRY CI    | ITY        | STATE   | POSTAL_CO | MKTG_OFFIC   | TOLL_FREE_   | FAX            | WEBSITE    | NIC         |
| 2                | 123      | <b>GlynnDevin</b> | s 123 Main Street | Unit         | ed State Ka | ansas City | MO      | 64116     | (123) 456-78 | (800) 123-45 | 5 (800) 123-45 | https://ww | N EF/       |
|                  |          |                   |                   |              |             |            |         |           |              |              |                |            |             |
| 3                | 454      | ASHA              |                   |              |             |            |         |           |              |              |                |            |             |
| 3                | 454      | ASHA              |                   |              |             |            |         |           |              |              |                |            |             |
| 3 4 5            | 45       | ASHA              |                   |              |             |            |         |           |              |              |                |            |             |
| 3<br>4<br>5<br>6 | 45       | ASHA              |                   |              |             |            |         |           |              |              |                |            |             |

#### SENIOR LIVING MARKETING SOLUTIONS

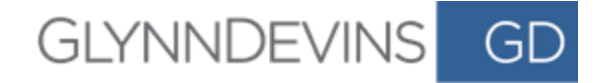

#### 4. Removing Communities

 If you wish to remove a community from the tool, delete the associated row in the CSV.

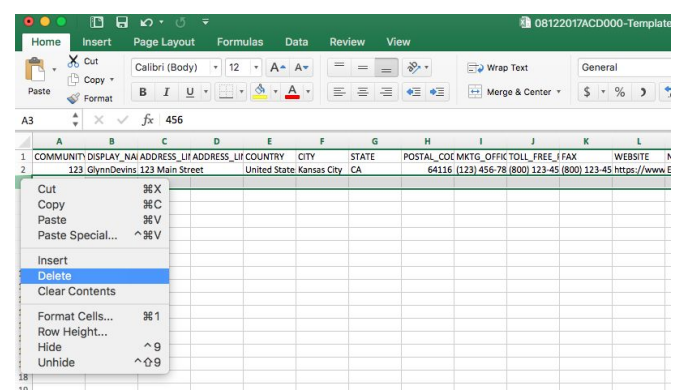

- Once you've completed steps 2-4, you'll be ready to upload the latest version of your community data file to the server. Follow steps 3-8 in the <u>upload instructions listed</u> <u>above</u>.
  - If the latest version of your community data file is unable to be processed due to a formatting issue in the community data file, no data will be uploaded.
  - You'll need to correct your community data file and re-upload to the server.

If you require assistance or have questions, please email <u>WYLMLocatorTool@glynndevins.com</u>.